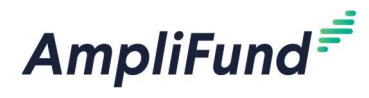

eSignature Quick Reference Guide

- 1. Starting from Grants or Awards Records, go to Tools>eSignature
- 2. Click on the plus icon in the upper right hand corner
- 3. Enter Document Title, Identify Signer(s) and Upload Document
- 4. Click Create
- 5. Add Fields for Signer(s) by dragging to desired location on document

|           |                 |          |                                                                                                    |                 |            |             | Create | Cancel |
|-----------|-----------------|----------|----------------------------------------------------------------------------------------------------|-----------------|------------|-------------|--------|--------|
| Send eSig | gnature D       | ocum     | ent                                                                                                    | . Thumbn        | ails       | Sign Here*  |        | •      |
| Grace Gra | ant ~           |          | SAMPLE Notification<br>Grant <u>Soundser</u><br>This agreement, made, by and between the AmpliFund Agency represented, and<br><b>"Grantee"</b> , a not-for-profit corporation, hereinafter referred to as Grantee, witnesseth:                                                                                                    | AMA_Sample Agre | - (1 page) | Grace Grant |        |        |
| Textbox   | Date signed     | Q        | PURPOSE OF AGREEMENT. Grantee has submitted to the Administrator a<br>grant proposal dated2023, longelier with lane and specifications for the<br>development and operation center in "Address".<br>TERM OF AGREEMENT. The term of this Agreement is for a period of twelve<br>(12) months, commercing July 1, 2022, and ending June 30, 2023, unless sconer terminated as<br>herein provided. |                 | 1          | Job Title*  |        |        |
| Checkbox  | Radio shortcuts | Q<br>(;) | AGREEMENT AMOUNT. The total mwanded amount to the Grantee will receive<br>parsuant of this Agreement is <b>CAmount</b> .<br>Awarded Date:                                                                                                    | <u></u>         |            | MM/dd/yyyy* |        |        |

6. Click Send

Send Preview/Edit Details Cancel

7. Monitor Progress / Download Final Document via Grid

| Drag a column header ar |   |              |   |              |   |                    |   |           |   |                 |   |
|-------------------------|---|--------------|---|--------------|---|--------------------|---|-----------|---|-----------------|---|
| Document Title          | ~ | Created By   | ~ | Created Date | ~ | Last Modified Date | ~ | Status    | ~ | Signer(s)       | ~ |
| 🖟 Grant Agreement       |   | Emily Naufel |   | 10/27/2024   |   | 10/27/2024         |   | Completed |   | ✓ Addison Clark |   |

| Tools 🔻   | Grant |  |  |  |  |
|-----------|-------|--|--|--|--|
| Email Ma  | nager |  |  |  |  |
| Tasks     |       |  |  |  |  |
| Documen   | ts    |  |  |  |  |
| eSignatur | e     |  |  |  |  |
| Notes     |       |  |  |  |  |

Select signer(s)

Choose file

e

**Create eSignature Document** 

Document Title \*

Document for Signature \*

Signer(s) \*